## aunt lee dot com

## MATRIX-STYLE ANIMATIONS!

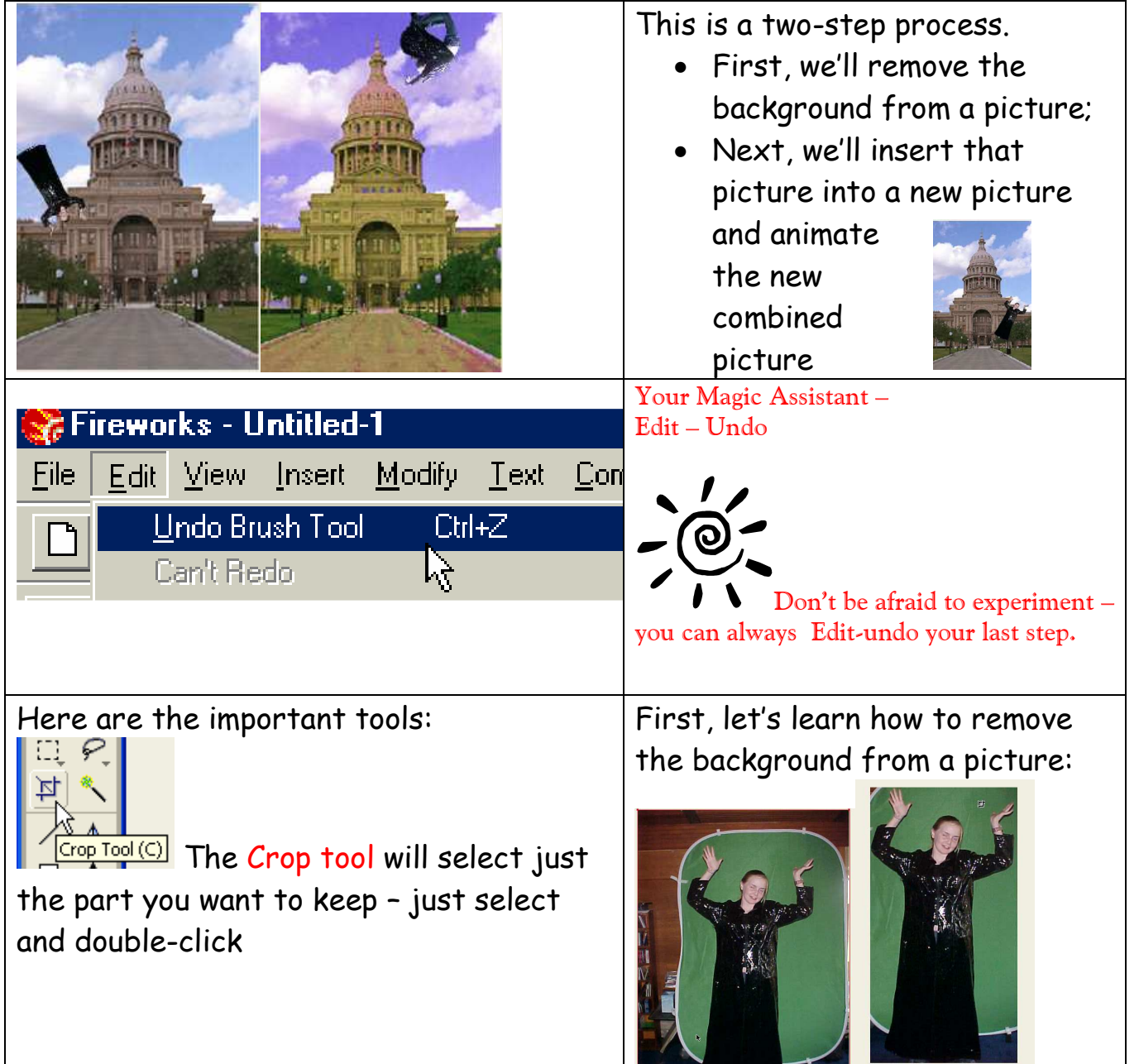

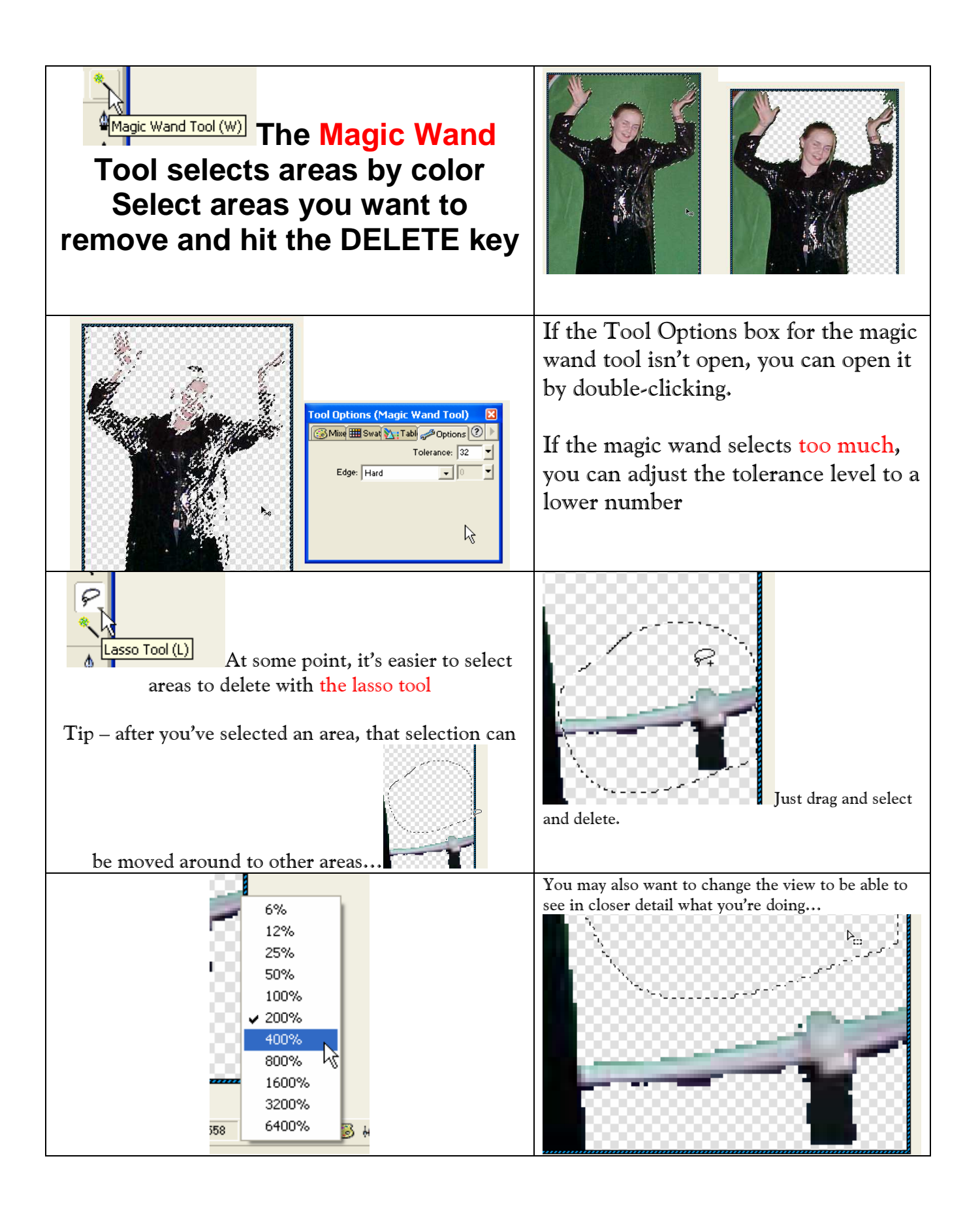

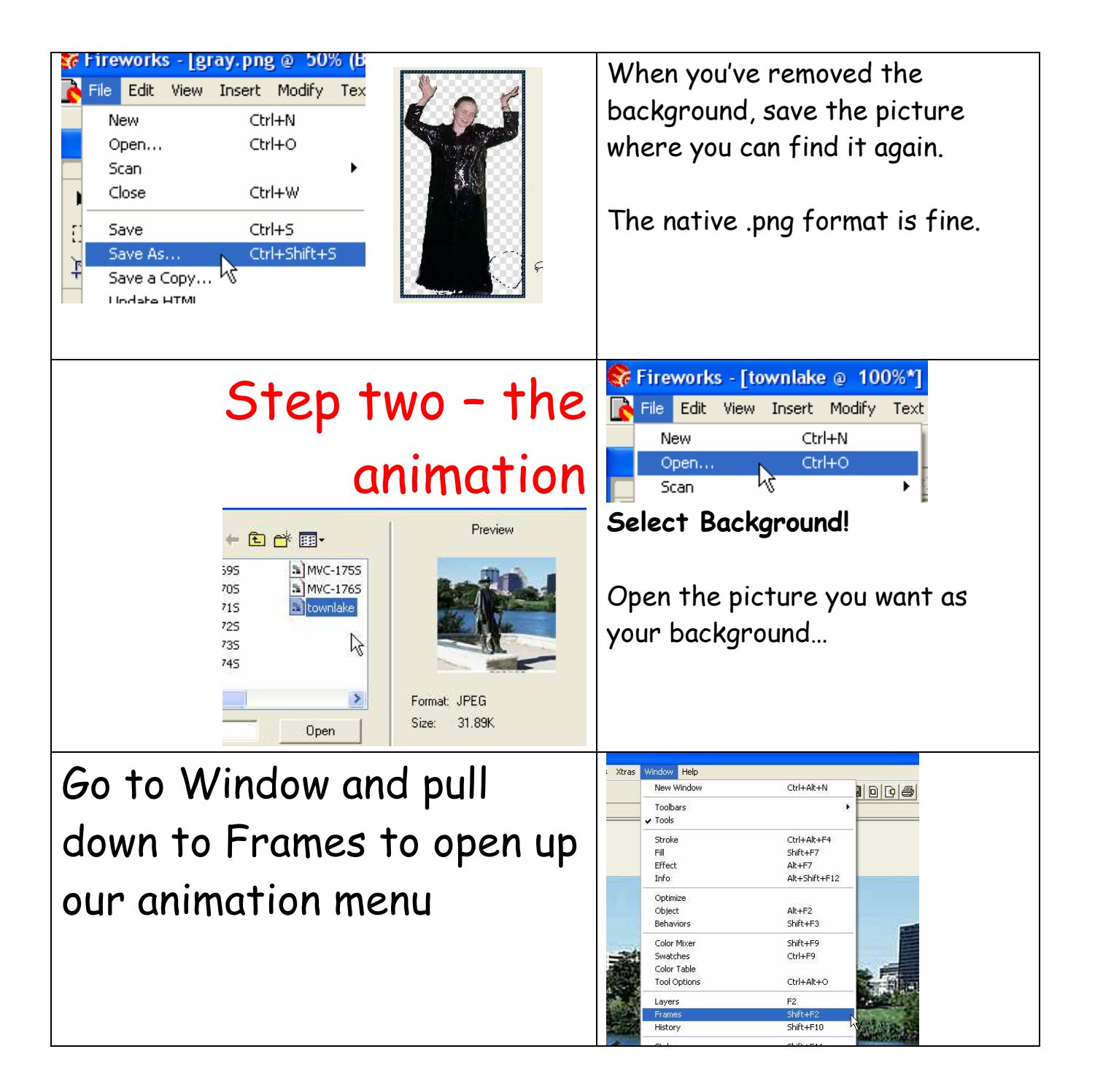

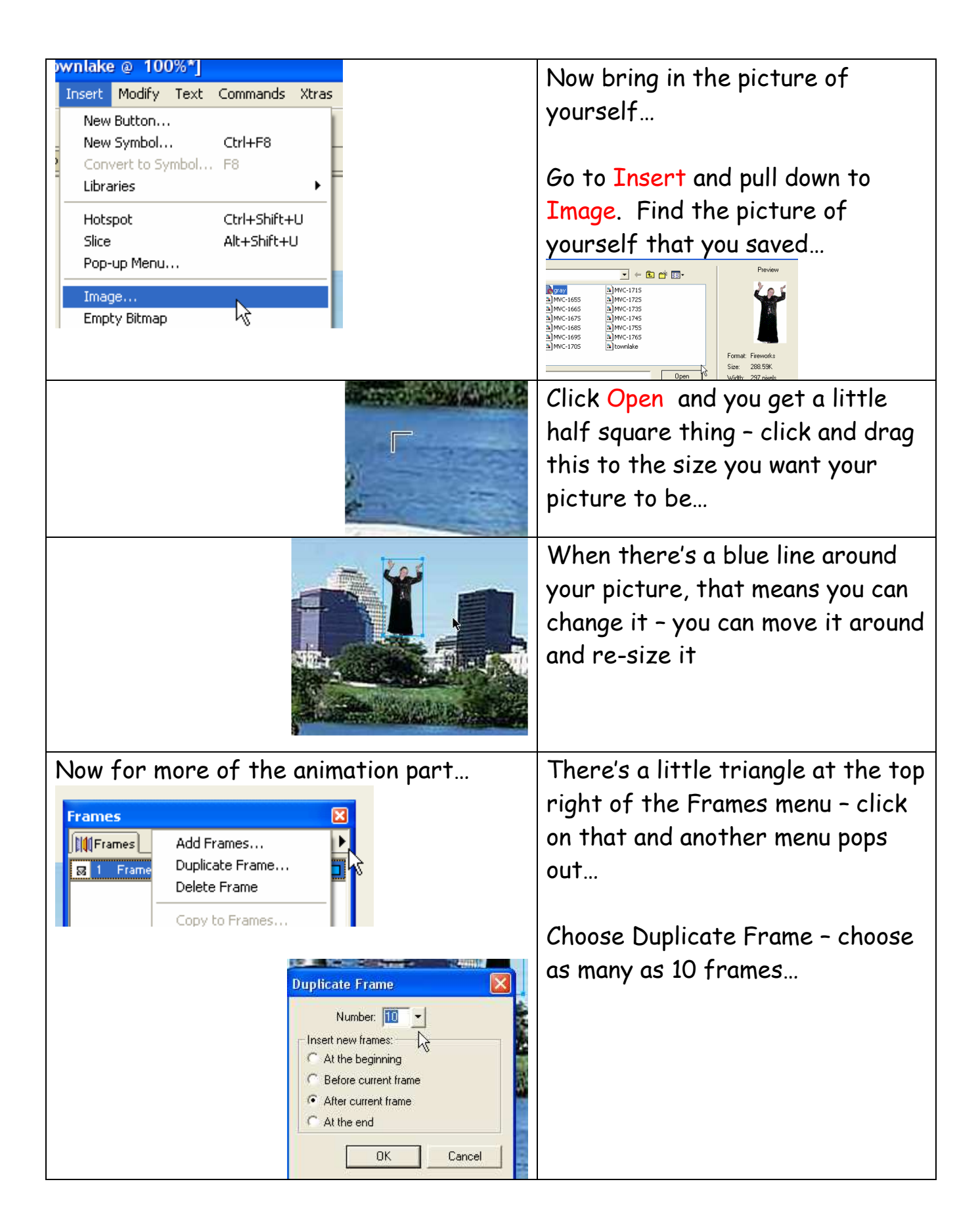

| Frames Image: Constraint of the second second sec | Click on Frame 2 and notice that<br>your picture is still there in the<br>new frame<br>Make sure the picture is<br>highlighted by the blue line and<br>then move the picture somewhere<br>new                                                                                                    |
|----------------------------------------------------------------------------------------------------|----------------------------------------------------------------------------------------------------|
| K<br>I∢ D> ►I 3 ∢I I► ⊗<br>Bitmap                                                                                                    | Find the VCR style controls and<br>play the movie - note that your<br>picture seems to move between<br>Frame 1 and 2.<br>Now go to the different frames<br>and change your picture's position<br>in each one.                                                                                                    |
| Scale Tool (Q)                                                                                                    | You can also modify the picture<br>with the Scale, Skew & Distort<br>tool.                                                                                                    |
| To get the Matrix effect, make most of<br>the frames move quickly, and choose one<br>or two to hang for several seconds.<br>When the number in the frame delay box<br>is higher, the frame will move slower.                                                                                                    | Frames   Image: Constraint of the second of the second o |
| Most people like to make the first & final frames a little longer as well.                                                                                                    | a Frame a 7                                                                                                    |

Copyrighted material Lee Lacy www.auntlee.com/teachers

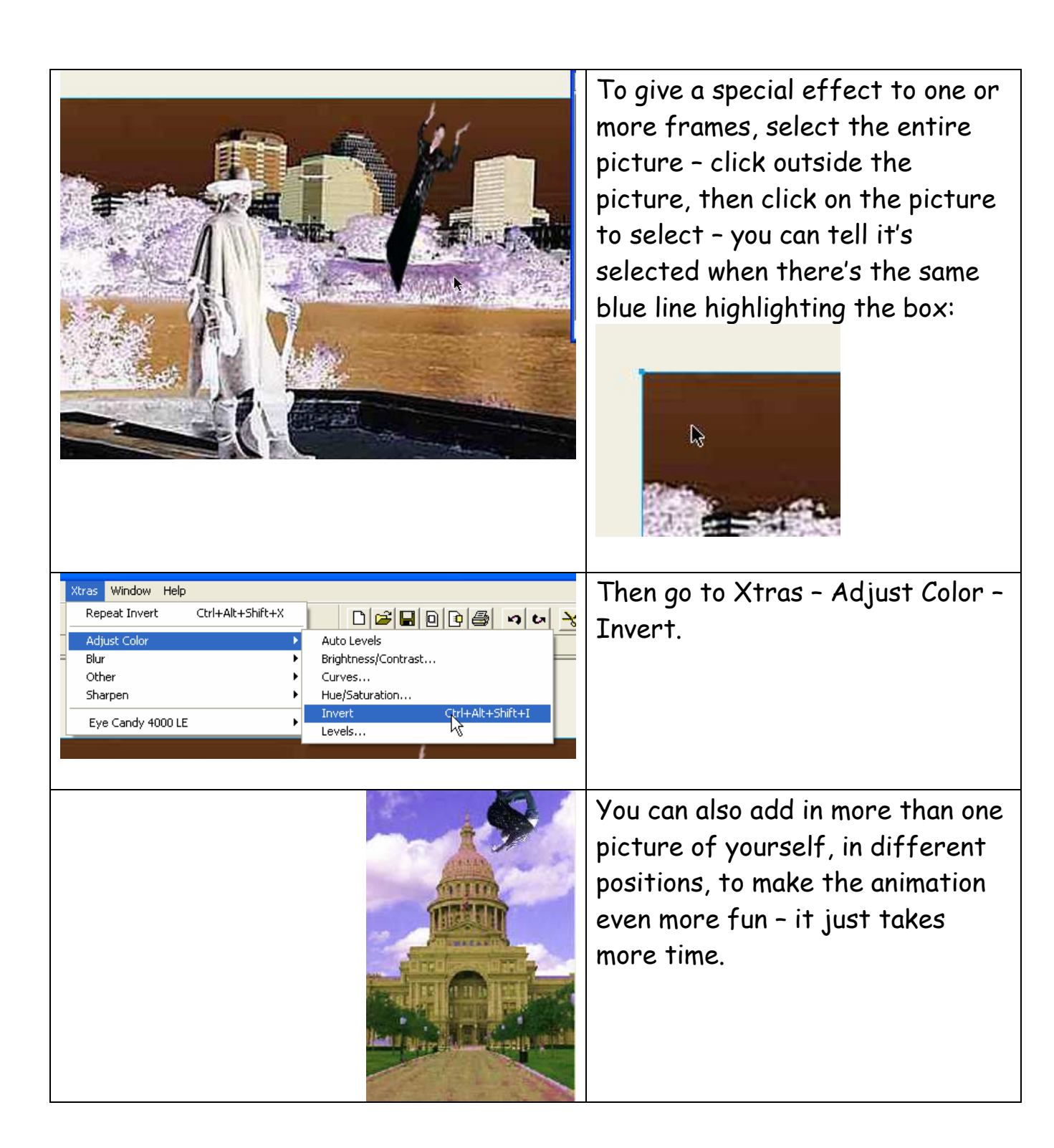

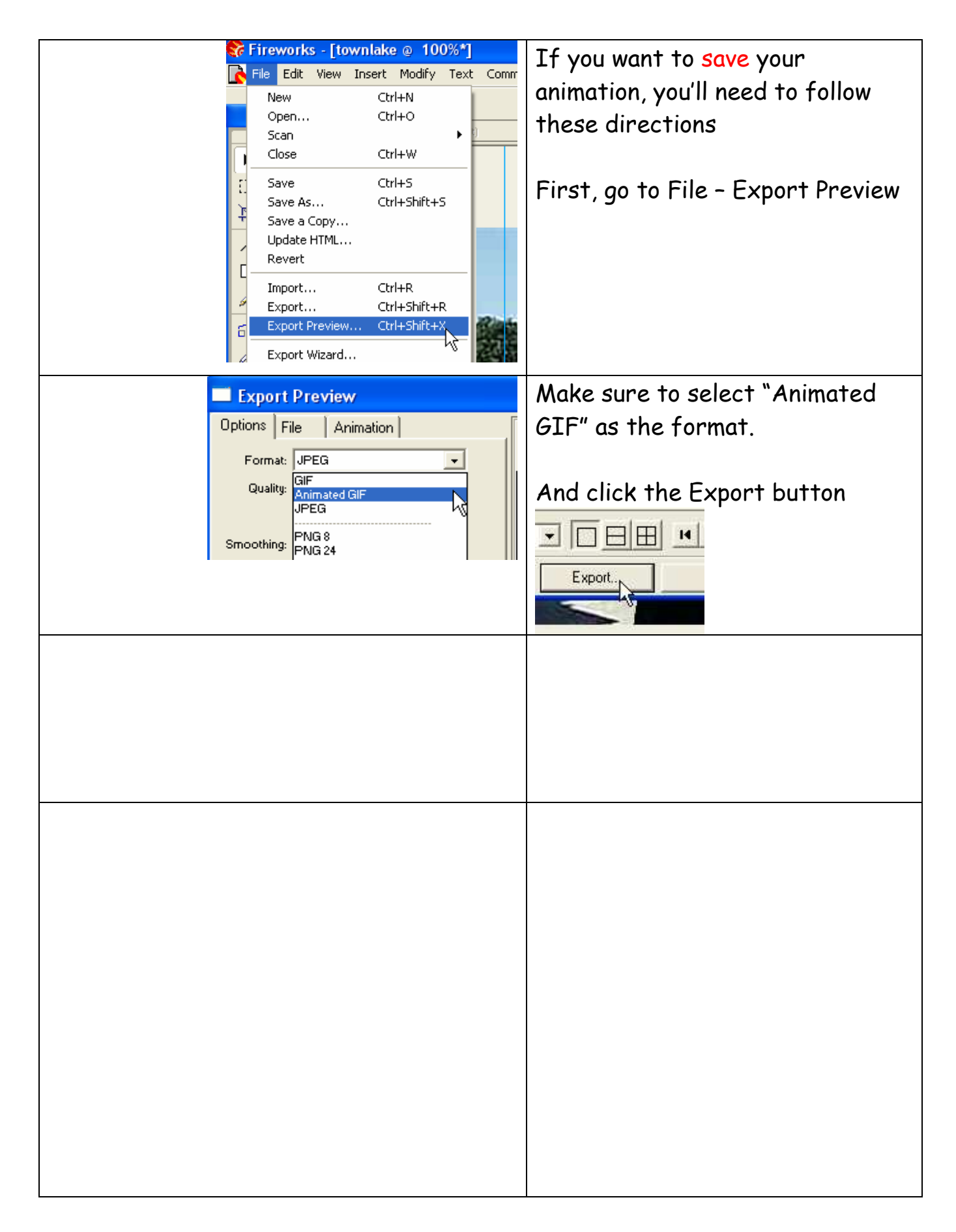